# Installation du Stick Wi-Fi

#### Etape 1:

Insérer le Stick Smart Wi-Fi 2.0 dans le port Wi-Fi/ GPRS sous l'onduleur: sur le côté pour les modèles All-In-One.

NB: Positionner l'étiquette vers vous.

#### Etape 2:

Serrer l'écrou dans le sens horaire comme suit

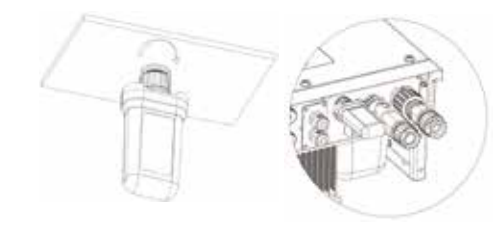

#### Etape 3:

Mettre l'onduleur en service (selon la procédure de mise en service détaillée dans le manuel d'utilisation de l'onduleur)

Etape 3:

Ouvrir le menu déroulant Wifi SSID pour trouver le routeur de l'installation et entrez le mot de passe. Cliquer sur 'Save'

|  | Installation | de l'a | pplication |
|--|--------------|--------|------------|
|--|--------------|--------|------------|

Scanner le QR code ci-dessous pour télécharger et installer l'application FoxCloud sur votre smartphone.

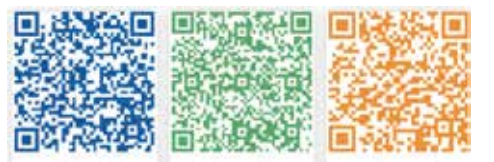

Apple App Store Google Play

#### Configuration 3

#### Etape 1:

Connecter votre appareil mobile avec le Stick Wi-Fi. Le SSID du Smart Wi-Fi est 'W-xxxxx ' et le mot de passe est ' mtmt2020 '.

CONNECTED

W-9123456

HUAWEI AppGallery

Connected, no internet

A (5)

#### Etape 2:

0

Après avoir établi la connexion, ouvrez votre navigateur et entrez '192.168.1.1' dans la barre d'adresse.

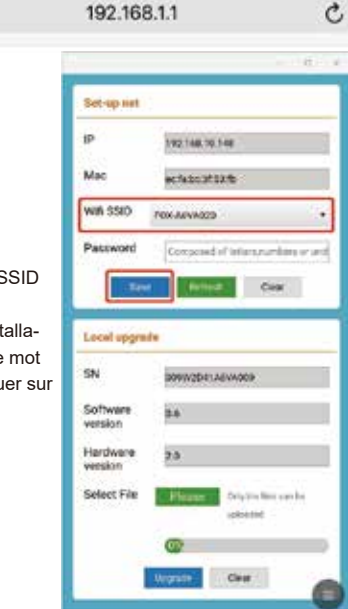

## Créer un compte

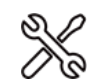

# Pour les installateurs

### Etape 1:

Cliquer sur 'S'inscrire', entrer les informations de l'installateur pour compléter la création de compte installateur.

| S'identifier | < S'inscrire                                                                                                    |
|--------------|----------------------------------------------------------------------------------------------------|
| S'inscrire   | <ul> <li>Nom d'utilisateur (4-20 caractères)</li> <li>Mot de passe (6-20 caractères)</li> <li>Confirmez mot de passe</li> <li>E-Mail (facultatif)         <ul> <li>J'ai lu et j'accepte les conditions d'utilisation</li> <li>Suivant</li> </ul> </li> </ul> |

NB : Si vous avez déjà un compte installateur / Agent, cliquer sur 'S'identifier' pour vous connecter directement avec votre compte installateur / agent.

#### Etape 2:

Sélectionner 'Installateur' et entrer le nom d'installateur, puis cliquer sur 'Confirmer'. Nous recommandons de compléter toutes les informations pour nous permettre d'assurer le service après-vente.

#### NB:

Installateur: L'installateur

Agent: L'agent / distributeur / entreprise d'installation.

| Utilisateur final | Installateur                      | Agent |  |  |  |  |
|-------------------|-----------------------------------|-------|--|--|--|--|
| - Im              |                                   |       |  |  |  |  |
| < N               | < Nouvel Installateur             |       |  |  |  |  |
| Name des          | Name des Installateurs            |       |  |  |  |  |
| Code du r         | Code du représentant (facultatif) |       |  |  |  |  |
| Numéro d          | Numéro de contact (facultatif)    |       |  |  |  |  |
| Confirmer         |                                   |       |  |  |  |  |

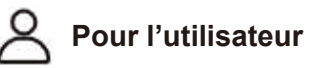

### Etape 1:

Cliquer sur 'S'inscrire', entrer les informations de l'utilisateur pour compléter la création de compte utilisateur.

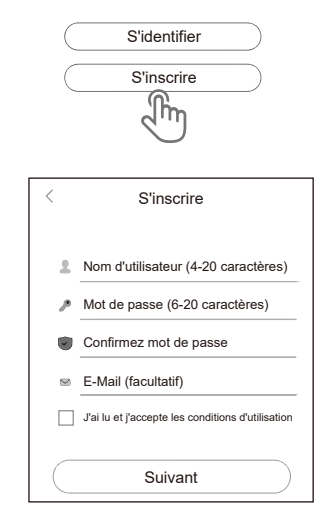

#### Etape 2:

Sélectionner 'Utilisateur final' et scanner le QR code du Smart Wi-Fi et cliquer sur 'Confirmer'. Nous recommandons de compléter toutes les informations pour nous permettre d'assurer le service après-vente.

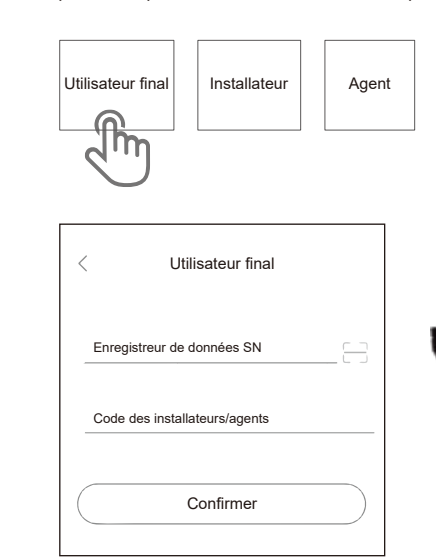

## Créer un site

Pour l'installateur

Ouvrir l'application, connectez-vous avec votre compte

S'identifier

Nom d'utilisateur (4-20 caractères)

Mot de passe (6-20 caractères)

Mémoriser mot de passe Mot de passe oublié S'identifier

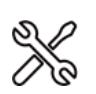

Etape 1:

installation / agent.

# Etape 1:

Ouvrir l'application, se connecter avec votre compte utilisateur.

Pour l'utilisateur final

| <                                   | S'identifier                                                               |  |
|-------------------------------------|----------------------------------------------------------------------------|--|
| Nom d'utilisateur (4-20 caractères) |                                                                            |  |
|                                     |                                                                            |  |
| ۶                                   | Mot de passe (6-20 caractères)                                             |  |
| <i>»</i>                            | Mot de passe (6-20 caractères)<br>Vémoriser mot de passe Mot de passe oubl |  |

#### Ma centrale élec. +

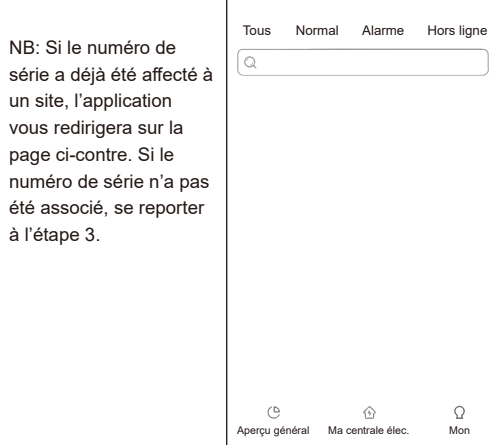

#### Etape 3:

Après avoir scanné le QR code, cloquer sur 'Comfirmer' dans le coin supérieur droit de la page, l'application vous affichera un message 'Ajouter un DataLogger', cliquer sur 'Comfirmer'. Compléter toutes les informations requises et cliquer sur 'Comfirmer' dans le coin supérieur droit.

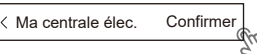

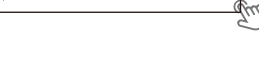

### Ajouter un DataLogger L'enregistreur de données n'est pas associé à un site. Vous souhaitez créer un nouveau site ? Confirme Annule

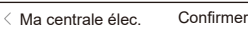

Informations sur les centrales élec \*Nom du site \*Type de site \*Taille des PV kW Taille du système kW ø \*Pays/Région \*Adresse \*Fuseau horaire \*Code postal anonymous USD (\$) 🔻 \*Tarif de rachat

> +H,

\*Ville

\*Agen

Liste des données

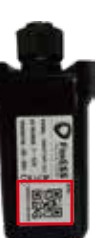

E-mail: service@fox-ess.com Website: www.foxesscloud.com

#### Etape 2:

Appuyer sur l'icône '+' sur la page d'accueil pour ajouter un site. Appuyer sur l'icône de scan dans 'Liste des appareils' pour scanner le QR code en façade du stick Wi-Fi.

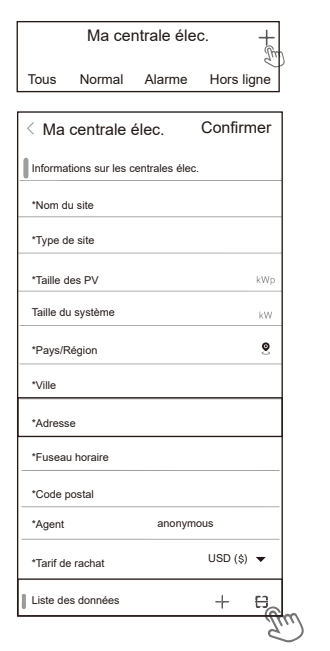

NB: Après avoir lancé l'application, un message apparaitra 'activez la localisation de l'appareil', sélectionner 'permettre'. Pour la taille des PV, saisissez la puissance réelle des panneaux solaires installés.

### Etape 2:

Appuyer sur l'icône '+' sur la page d'accueil pour ajouter un site. Appuyer sur l'icône de scan dans 'Liste des appareils' pour scanner le QR code en façade du stick Wi-Fi.

|      | Ma centrale élec. |        |            |
|------|-------------------|--------|------------|
| Tous | Normal            | Alarme | Hors ligne |
| Tous | Normal            | Alarme | Hors ligne |
|      |                   |        |            |

+

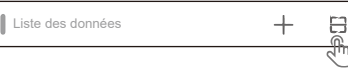

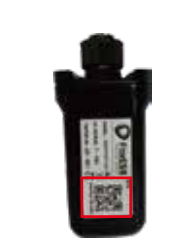

NB: Après avoir lancé l'application, un message apparaitra 'activez la localisation de l'appareil', sélectionner 'permettre'. Pour la taille des PV, saisissez la puissance réelle des panneaux solaires installés.

V1.0